Helping you help others.

### **About Workforce One**

Launched originally in 2004 and again in 2014 with an overhauled system for many of the programs, Workforce One (WF1) is a web-based client management application used by 2,000 state, city, county, and non-profit employees to track employment and training services to more than 100,000 customers across Minnesota's counties and One Stop network. WF1 was created through a partnership of two Minnesota state agencies – the Department of Human Services (DHS) and the Department of Employment and Economic Development (DEED). The following programs track their customers in WF1:

Adult (State Grants and WIA) Dislocated Worker Program (WIA, State, and NEG) Displaced Homemaker Diversionary Work Program Minnesota FastTRAC Adult Career Pathways Heading Home Independent Living Local Programs Minnesota Family Investment Program

Migrant and Seasonal Farmworker Senior Services State Services for the Blind Supplemental Nutrition Assistance Program Trade Adjustment Assistance Veterans Program Vocational Rehabilitation Services Youth Programs (MN, WIA, and ARRA)

### **About This Document**

Independent Living, Senior Services, State Services for Blind, and Vocational Rehabilitation Services programs are currently undergoing their rewrite of WF1. The information below pertains to the all the other programs listed. New Independent Living, Senior Services, State Services for Blind, and Vocational Rehabilitation Services users should continue to use the access forms found on the WF1 page on DEED's website (www.mn.gov/deed/wf1) until the launch of the rewrite for those programs.

### **Getting Access to the WF1 Rewrite**

If your job requires you to enter case management information into WF1 or to review the information entered by others, you need to obtain access by filling out the WF1 Access Form. Please use the information in the section that applies to you below.

### New Users (Go to page six if you are an existing user)

If you are a new WF1 user, go to <u>www.mnworkforceone.com</u> and click on the Forms link at the bottom of the login page.

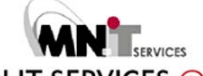

Helping you help others.

### WORKFORCE ONE

#### Workforce One

System Alerts

Releases 5.1 and 5.1.1 are now live in Workforce One. We emailed the release notes to users and the on the top menu and WF1 News.

If you are a Vocational Rehabilitation Services or State Services for the Blind user, please go to <u>htt</u> to access legacy WF1.

If you work for DHS or WDD programs and are therefore a rewrite user, you were emailed your username. You legacy on August 29, 2014. If you do not know your password, click on Forgot Username/Password in your secret question to reset your password. You do not need to call the Helpdesk or submit a service des password.

**WF1 5.1 Sprint 4 Review Meeting** – On November 25th, the WF1 team presented a review of the 5.1 Sprint to the WebEx recording from the meeting, visit: https://mndeed.webex.com/mndeed/lsr.php?RCID=05afcb37t need to install the WebEx Recording Player in order to view and listen to the recordings.

#### Confidentiality Agreement

This application is only for specifically authorized use by employment and training program providers and program administrators. agreeing to safeguard the information contained within it. The use of the information in this system is subject to review, monitorin notice or permission. Unauthorized access or use may be subject to prosecution.

#### Compatibility Statement

Workforce One (WF1) functions optimally with a screen resolution of at least 1024 x 768 using the most recent or the version prior may function with other browsers, reports will not generate results with Chrome or Safari.

#### Workforce One Forms

Click the following link to access forms related to Workforce One: Forms

On the Forms page, click the Access Form link.

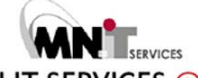

Helping you help others.

| Forms                                                                                                    |                                                                                                    |                                                                                                    |
|----------------------------------------------------------------------------------------------------|----------------------------------------------------------------------------------------------------|----------------------------------------------------------------------------------------------------|
| Form Name                                                                                                    |                                                                                                    | Form Description                                                                                                    |
| Access Form                                                                                                    |                                                                                                    | Submit this form to request access, or refine existing access in Workforce One                                                                                                    |
| Service Desk Ticket                                                                                                    |                                                                                                    | Submit this form to report a bug or request a data fix in Workforce One.                                                                                                    |
| School Addition Request                                                                                                    |                                                                                                    | Submit this form to request that a new school be added to the Workforce One                                                                                                    |
| DEED Service Desk & Securit                                                                                                    | y Admin (SA) Responsibilities                                                                                                    | This document provides an overview of the security administrator role in Wor                                                                                                    |
| Agency and Agency Location                                                                                                    | Addition                                                                                                    | Submit this form to request a new agency or agency location in Workforce Or                                                                                                    |
| Change Request Form (Instru                                                                                                    | uctions)                                                                                                    | Submit this form to request a new feature, or a change to an existing feature                                                                                                    |
| 015 MN DEED Fo                                                                                                    | or login issues, call 651-355-0500. For all othe                                                                                                    | er WF1 issues, submit a service desk ticket: https://apps.deed.state.mn.us/survey/ticket.shtml                                                                                                    |
| lost future users will r<br>ption listed second is<br>oes not provide a high                                                                                                    | need to indicate that t<br>only for users who wil<br>ner level of access to c                                                                                                    | hey manage or monitor cases. The security administrator<br>I be working with other user accounts in WF1. This option<br>hange customer data.                                                                                                    |
|                                                                                                    |                                                                                                    |                                                                                                    |
|                                                                                                    |                                                                                                    |                                                                                                    |
| WORKFC                                                                                                    | DRCE ONE                                                                                                    |                                                                                                    |
|                                                                                                    |                                                                                                    | —                                                                                                    |
|                                                                                                    |                                                                                                    |                                                                                                    |
| Security Access Fo                                                                                                    | orm                                                                                                    |                                                                                                    |
| Security Access For<br>*I am requesting new                                                                                                    | orm<br>/ (or revised) access                                                                                                    | to:                                                                                                    |
| Security Access For<br>*I am requesting new<br>Manage or monitor                                                                                                    | orm<br>/ (or revised) access (<br>cases (most common)                                                                                                    | to:                                                                                                    |
| Security Access For<br>*I am requesting new<br>Manage or monitor                                                                                                    | orm<br>(or revised) access t<br>cases (most common)<br>nts (security administrat                                                                                                    | to:<br>tor)                                                                                                    |
| Security Access For<br>*I am requesting new<br>Manage or monitor<br>Manage user accour<br>*Access Group                                                                                   | orm<br>(or revised) access (<br>cases (most common)<br>nts (security administrat                                                                                                    | to:<br>tor)                                                                                                    |
| Security Access For<br>*I am requesting new<br>Manage or monitor<br>Manage user accour<br>*Access Group                                                                                   | orm<br>(or revised) access to<br>cases (most common)<br>hts (security administration<br>proup that I want to region                                                                                                    | to:<br>tor)                                                                                                    |
| Security Access For<br>*I am requesting new<br>Manage or monitor<br>Manage user accour<br>*Access Group<br>I know the access g<br>I want bein determining                                 | orm<br>(or revised) access to<br>cases (most common)<br>hts (security administration<br>proup that I want to require<br>proup that I want to require                                                                                                    | to:<br>tor)<br>uest.                                                                                                    |
| Security Access For<br>*I am requesting new<br>Manage or monitor<br>Manage user accour<br>*Access Group<br>I know the access g<br>I want help deterministic<br>*I want help deterministic | orm<br>(or revised) access to<br>cases (most common)<br>ints (security administration<br>proup that I want to require<br>ning which access group                                                                                                    | to:<br>tor)<br>uest.<br>p to request.                                                                                                    |
| Security Access For<br>*I am requesting new<br>Manage or monitor<br>Manage user accour<br>*Access Group<br>I know the access g<br>I want help determine<br>Next                           | orm<br>(or revised) access to<br>cases (most common)<br>ints (security administration<br>proup that I want to requiring which access group                                                                                                    | to:<br>tor)<br>uest.<br>p to request.                                                                                                    |
| Security Access For<br>*I am requesting new<br>Manage or monitor<br>Manage user accour<br>*Access Group<br>I know the access g<br>I want help determine<br>Next                           | orm<br>(or revised) access to<br>cases (most common)<br>ints (security administration<br>proup that I want to require<br>ning which access group                                                                                                    | tor)<br>uest.<br>p to request.                                                                                                    |
| Security Access For<br>*I am requesting new<br>Manage or monitor<br>Manage user accour<br>*Access Group<br>I know the access g<br>I want help determine<br>Next                           | orm<br>(or revised) access to<br>cases (most common)<br>ints (security administration<br>proup that I want to requiring which access group<br>For login issues, call 651-33                                                                                 | tor)<br>uest.<br>p to request.<br>55-0500. For all other WF1 issues, submit a service desk ticket: https://apps.deed.state.mn.us                                                                                                    |
| Security Access For<br>*I am requesting new<br>Manage or monitor<br>Manage user accour<br>*Access Group<br>I know the access g<br>I want help determine<br>Next                           | orm<br>(or revised) access to<br>cases (most common)<br>ints (security administration<br>proup that I want to requiring which access group<br>For login issues, call 651-33                                                                                 | tor)<br>uest.<br>p to request.<br>55-0500. For all other WF1 issues, submit a service desk ticket: https://apps.deed.state.mn.us                                                                                                    |
| Security Access For<br>*I am requesting new<br>Manage or monitor<br>Manage user accour<br>*Access Group<br>I know the access g<br>I want help determit<br>Next<br>2015 MN DEED            | orm<br>(or revised) access to<br>cases (most common)<br>hts (security administration<br>proup that I want to requiring which access group<br>For login issues, call 651-33<br>as group you need to p                                                        | tor)<br>uest.<br>p to request.<br>55-0500. For all other WF1 issues, submit a service desk ticket: https://apps.deed.state.mn.us<br>perform your job duties, you can indicate that by selecting                                                                                                    |
| Security Access For<br>*I am requesting new<br>Manage or monitor<br>Manage user accour<br>*Access Group<br>I know the access g<br>I want help determit<br>Next<br>2015 MN DEED            | orm<br>(or revised) access to<br>cases (most common)<br>hts (security administration<br>proup that I want to requiring which access group<br>For login issues, call 651-33<br>as group you need to pon<br>hat question. To deter<br>ar existing WE1 users a | tor)<br>uest.<br>p to request.<br>55-0500. For all other WF1 issues, submit a service desk ticket: https://apps.deed.state.mn.us<br>perform your job duties, you can indicate that by selecting<br>rmine the appropriate access group, you could talk with<br>at your employer who have similar jobs. If you are unsure |

1st National Bank Building, 332 Minnesota Street, Suite E200 St. Paul MN Mn.gov/deed/wf1

### Helping you help others.

which access group you need, it is best to answer this question with the second option, that you need help determining it. Click on the "Next" button after you have answered the question.

Since you are a new user, you will need to enter your contact information on the next page. Please be sure that you enter things accurately so your access is set up correctly, including your email address. If you do not enter your valid email address, you will not receive important emails about your access to WF1 once it is set up and messages about system availability and changes.

Most future users will need access to Agency level data and will need to select their agency from the drop-down. If you are a state program administrator or monitor, you will need to select the appropriate state access. The Contract or Federal Funding Recipient (COFFR) level is for users who need to work with all of the agencies under a funder, or COFFR. Future users should only seek this access with the permission of the COFFR in question.

If you selected that you know the access group you would like to select, your page will look like the screen shot below. If you indicated that you need help determining your access group, please be specific about your job duties and what you need to do in WF1 as that will help your local security administrator or us determine what access group is appropriate.

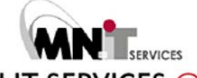

Helping you help others.

|                                 |                                             |                                         | *Username:                                 |
|---------------------------------|---------------------------------------------|-----------------------------------------|--------------------------------------------|
| WORKFOR                         |                                             |                                         | *Password:                                 |
| WORKFOR                         |                                             |                                         | Forgot Usernan                             |
|                                 |                                             |                                         |                                            |
|                                 |                                             |                                         |                                            |
| Security Access Form            |                                             |                                         |                                            |
| Charges Deswart Trues           |                                             |                                         |                                            |
| Change Request Type             |                                             |                                         |                                            |
| *Last Namo                      | *Eirct Namo                                 | MT                                      | Please carefully fill this out             |
|                                 |                                             |                                         | Thease carefully fin this out.             |
| *E-mail                         |                                             |                                         |                                            |
| Job Title                       |                                             |                                         |                                            |
| *Last Six Digits of Your SSI    |                                             |                                         |                                            |
| *Phone Ext. *I                  | Phone Type If other, please specify         | y: TTY Video                            |                                            |
|                                 | None Selected V                             |                                         |                                            |
|                                 | None Selected V                             |                                         |                                            |
|                                 |                                             |                                         |                                            |
| *I need access to:              |                                             |                                         |                                            |
| Agency level data (most )       | common)                                     |                                         |                                            |
| O COFFR level data              |                                             |                                         |                                            |
| ○ State level data (non-Tra     | de Adjustment Assistance)                   |                                         |                                            |
| ○ State level data (Trade A     | djustment Assistance)                       |                                         |                                            |
|                                 |                                             |                                         |                                            |
| Agency (provider)               | None Selected                               | ~                                       |                                            |
|                                 | If you do not see your agency in this list, | ask your manager to submit a new        | ,                                          |
|                                 | WF1 Agency and Agency Location Addition     | in form.                                |                                            |
| COFFR                           | Not needed for access level requested.      | This field doos not appear if you re    | auested help in                            |
| *Access Group                   | None Selected                               | identifying your access of              | roup.                                      |
|                                 |                                             | , , , , , , , , , , , , , , , , , , , , |                                            |
| *Caseload                       |                                             |                                         |                                            |
| $\bigcirc$ I manage a caseload. |                                             |                                         |                                            |
| OI do not manage a caseloa      | ad.                                         |                                         |                                            |
|                                 |                                             |                                         |                                            |
| Job Duties                      |                                             |                                         |                                            |
| Describe your job duties as t   | hey relate to Workforce One. If your access |                                         |                                            |
| should mirror that of anothe    | r user, include that in your description.   |                                         |                                            |
|                                 |                                             |                                         |                                            |
|                                 |                                             | Pl                                      | ease be as specific as possible about your |
|                                 |                                             | Jor                                     | dures and now you will need to use WFT.    |
|                                 |                                             |                                         |                                            |
| Comments                        |                                             |                                         |                                            |
|                                 |                                             |                                         |                                            |
|                                 |                                             | <u>_</u>                                |                                            |
|                                 |                                             | $\sim$                                  |                                            |
|                                 |                                             |                                         |                                            |
| Next                            |                                             |                                         |                                            |
| When all fields have been       | completed, click the Next button to cor     | ntinue.                                 |                                            |
|                                 | ,                                           |                                         |                                            |
|                                 |                                             |                                         |                                            |

Once you have entered the required fields and double-checked everything, click on the "Next" button. This will generate the form that you need to print. To print the form, click on the disc icon on the menu bar and select "PDF". A window will pop up at the bottom of the screen. Click on open or save the file and open it in the area in which you saved it.

Once in Adobe Reader, click on File and Print. You will need to fill out the rest of the form by hand.

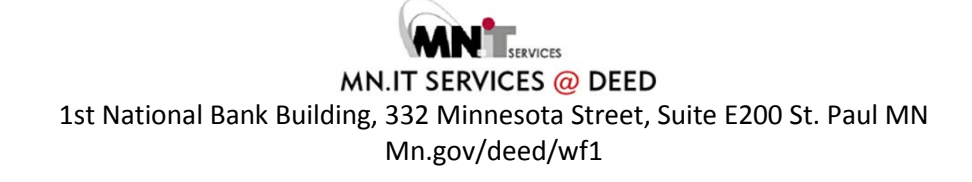

Helping you help others.

| W    | ORKFOR                                                   | CE                 | 0                    | ١E      |           |                |               |               |              |        |         |      |
|------|----------------------------------------------------------|--------------------|----------------------|---------|-----------|----------------|---------------|---------------|--------------|--------|---------|------|
| ome  | Search 🕨 My Tas                                          | sks 🕨              | Recent               | Work    | Manag     | ge Case 🕨      | Manage        | Program 🕨     | Reports      | Refer  | ences > | Reso |
| Back | rity Access Form<br>< to Forms<br>t to PDF to print form | <b>ו</b><br>natted | page.                |         | ł         | ,              |               |               |              |        |         |      |
| 14   | 4 1 of 2                                                 | ▶ I                | 100%                 |         |           | • 📀            |               |               |              |        |         |      |
|      |                                                          |                    |                      |         |           |                |               |               |              |        |         |      |
|      | WORKFORCE O                                              | NE                 | Sec                  | urity A | ccess F   | orm            | Date          | 01/06/2015    |              |        |         |      |
| I    | Name                                                     | 1                  | Fest, Test           | С       |           |                | E-mail        | Test.Test@s   | state.mn.us  |        |         |      |
| I    | Username                                                 | a                  | atietema             |         |           |                | Job Title     | Counselor     |              |        |         |      |
| 1    | Last six digits of SSN                                   | <b>N</b> 1         | 23456                |         |           |                | Phone(s)      | (651) 259-70  | 000 (Primary | ()     |         |      |
| 7    | Access Level Needed                                      | d A                | Agency lev           | el data | (most co  | mmon)          |               |               |              |        |         |      |
| 7    | Access Group                                             | (                  | Case Mana            | agemen  | t 1 - WDI | D              |               |               |              |        |         |      |
| I    | Manage a Caseload                                        | ١                  | (es                  |         |           |                |               |               |              |        |         |      |
|      | Agency (provider)                                        | [                  | Dept of Err          | ployme  | ent & Eco | nomic Deve     | elopment      |               |              |        |         |      |
|      | Job Duties                                               | ٦                  | These are my duties. |         |           |                |               |               |              |        |         |      |
|      | Contract or Federal Fu                                   | nding              | Recipients           | (COFF   | Rs): Chec | k all to which | ch the user : | should have a | ccess.       |        |         |      |
|      | COFFR                                                    |                    |                      | Add     | Remove    | COFFR          |               |               | Add          | Remove |         |      |
|      | Central MN Jobs and Tra                                  | aining -           | WSA 05               |         |           | City of Du     | lluth - WSA ( | )4            |              |        |         |      |
|      | Crookston JS - SDA 46                                    |                    |                      |         |           | Dakota/S       | cott Counties | - WSA 14      |              |        |         |      |

Because you are a new user, you should see many white boxes under the Add columns in the sections. You will need to check the box next to the selections that are relevant for your role. Please pay close attention to the programs section and select only those programs for which you are going to be doing entry or review in WF1. Please note that security administrators cannot process forms submitted without COFFR, location, and program information so please be sure to fill those out to avoid delays.

Answer several overall questions at the bottom of the form and pay close attention to the question about Unemployment Insurance data. This access can only be awarded to a DEED employee per regulation.

Sign the form and ask your manager to fill out the section for managers. When the form is complete, follow the instructions at the very bottom of the form that state that you can:

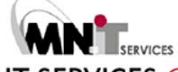

Helping you help others.

- Deliver to your Local Security Administrator; or
- Mail to WF1 Service Desk, MN Dept of Employment and Economic Development, 332 Minnesota Street, Suite E200, St. Paul, MN 55101-1351; or
- Fax to 651-282-5150; or
- Scan and e-mail to workforceone.deed@state.mn.us

#### **Existing Users**

Log into WF1 at <u>www.mnworkforceone.com</u>. Go to Resources on the top menu and click on Forms.

| WORKF                                      | ORCE       | ONE         |               |                  |           |              |             |      |
|--------------------------------------------|------------|-------------|---------------|------------------|-----------|--------------|-------------|------|
| Home Search >                              | My Tasks 🕨 | Recent Work | Manage Case 🕨 | Manage Program 🕨 | Reports > | References • | Resources • | Help |
| Dashboard<br>My Info                       |            |             |               |                  |           |              |             |      |
| 8 Tickler(s) past d<br>No Ticklers due too | lue<br>lay |             |               |                  |           |              |             |      |
| No Appointments t                          | oday       |             |               |                  |           |              |             |      |

#### On the Forms page, click on Access Form.

| WORKFORCE ONE                                            |                                                                   |
|----------------------------------------------------------|-------------------------------------------------------------------|
| Home Search > My Tasks > Recent Work Manage              | Case → Manage Program → Reports → References → I                  |
| Forms                                                    |                                                                   |
| Form Name                                                | Form Description                                                  |
| Access Form                                              | Submit this form to request access, or refine existing access in  |
| Service Desk Ticket                                      | Submit this form to report a bug or request a data fix in Workfo  |
| School Addition Request                                  | Submit this form to request that a new school be added to the     |
| DEED Service Desk & Security Admin (SA) Responsibilities | This document provides an overview of the security administration |
| Agency and Agency Location Addition                      | Submit this form to request a new agency or agency location ir    |
| Change Request Form (Instructions)                       | Submit this form to request a new feature, or a change to an e    |
|                                                          | •                                                                 |

Most users will need to indicate that they manage or monitor cases. The security administrator option listed second in the screen shot below is only for users who will be working with other user accounts in WF1. This option does not provide a higher level of access to change customer data. Because you are an existing user, you have the option to pre-fill your contact information. If you know what access group

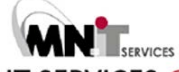

Helping you help others.

you need to perform your job duties, you can indicate that by selecting the first option under that question.

To determine the appropriate access group, you could talk with your supervisor or other existing WF1 users at your employer who have similar jobs. If you are unsure which access group you need, it is best to answer this question with the second option, that you need help determining it. Click on the "Next" button after you have answered the question.

| WORI                                                                                                    | <forci< th=""><th>ONE</th><th></th><th></th><th></th><th></th></forci<>                               | ONE                                                                                                    |                     |                       |               |        |
|----------------------------------------------------------------------------------------------------|----------------------------------------------------------------------------------------------------|----------------------------------------------------------------------------------------------------|---------------------|-----------------------|---------------|--------|
| Home Searc                                                                                                    | h ▶ My Tasks Þ                                                                                        | Recent Work                                                                                                 | Manage Case 🕨       | Manage Program        | Reports >     | Refere |
| Security Ac                                                                                                    | cess Form                                                                                             |                                                                                                    |                     |                       |               |        |
| *I am request<br><sup>●</sup> Manage or<br><sup>○</sup> Manage use<br>*Pre-fill name<br>*Access Group<br><sup>●</sup> I know the | ing new (or revi<br>monitor cases (more<br>r accounts (secur<br>and contact fiel<br>access group that | <b>sed) access to:</b><br>ost common)<br>ity administrator)<br><b>Ids with my info</b><br>I want to request | rmation ●Yes○<br>t. | No                    |               |        |
| OI want help                                                                                                    | determining which                                                                                     | h access group to                                                                                           | formation you wi    | Il not need to do any | /thing but ve | rify   |

If you selected that you want to pre-fill your information, you will not need to do anything but verify that section on the next page. <u>Please be sure that your email address is correct, as it is how we communicate with you about your access to WF1 once it is set up, and messages about system availability and changes.</u>

Most users will need access to Agency level data and will need to select their agency from the dropdown. If you are a state program administrator or monitor, you will need to select the appropriate state access. The Contract or Federal Funding Recipient (COFFR) level is for users who need to work with all of the agencies under a funder, or COFFR. Future users should only seek this access with the permission of the COFFR in question.

If you selected that you know the access group you would like to select, your page will look like the screen shot below.

If you indicated that you need help determining your access group, please be specific about your job duties and what you need to do in WF1 as that will help your local security administrator or us determine what access group is appropriate.

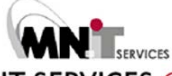

|                                                                                                    | Helping you help others.                                                                                                    |
|----------------------------------------------------------------------------------------------------|----------------------------------------------------------------------------------------------------|
| WORKFOR                                                                                                    |                                                                                                    |
|                                                                                                    |                                                                                                    |
| Home Search My la                                                                                                    | sks > Recent Work Manage Case > Manage Program > Reports > References > Resources > Help                                               |
| Security Access Forr                                                                                                    | n                                                                                                    |
| Change Request Type                                                                                                    |                                                                                                    |
| Last Name                                                                                                    | *First Name MI                                                                                                    |
| *E-mail                                                                                                    |                                                                                                    |
| Job Title                                                                                                    |                                                                                                    |
| Last Six Digits of Your S                                                                                                    | SN                                                                                                    |
| *Phone Ext.                                                                                                    | *Phone Type If other, please specify: TTY Video                                                                                        |
|                                                                                                    | Primary V                                                                                                    |
|                                                                                                    | None Selected V                                                                                                    |
|                                                                                                    |                                                                                                    |
| *I need access to:                                                                                                    |                                                                                                    |
| Agency level data (most in the second second sec | st common)                                                                                                    |
| O COFFR level data                                                                                                    |                                                                                                    |
| ○ State level data (non-T                                                                                                    | rade Adjustment Assistance)                                                                                                    |
| $\odot$ State level data (Trade                                                                                                    | Adjustment Assistance)                                                                                                    |
| Agency (provider)                                                                                                    | Dept of Employment & Economic Development $\checkmark$<br>If you do not see your agency in this list, ask your manager to submit a new |
|                                                                                                    | WF1 Agency and Agency Location Addition form.                                                                                          |
| COFFR                                                                                                    | Not needed for access level requested.                                                                                                 |
| *Access Group                                                                                                    | Agency System Mgmt 2 - WDD                                                                                                    |
| *Casoload                                                                                                    | and you know your decess group.                                                                                                    |
|                                                                                                    |                                                                                                    |
|                                                                                                    | lead                                                                                                    |
| O I do not manage a case                                                                                                    | uau.                                                                                                    |
| Job Duties                                                                                                    |                                                                                                    |
| Describe your job duties a                                                                                                    | s they relate to Workforce One. If your access                                                                                         |
| should mirror that of anot                                                                                                    | her user, include that in your description.                                                                                            |
| I am a DVOP or LVER who                                                                                                    | Please be as specific as possible                                                                                                    |
| eur engibility and enroinn                                                                                                    | about your job duties and how you                                                                                                    |
|                                                                                                    |                                                                                                    |
|                                                                                                    |                                                                                                    |
| Comments                                                                                                    |                                                                                                    |
|                                                                                                    | ^                                                                                                    |
|                                                                                                    |                                                                                                    |
|                                                                                                    |                                                                                                    |
|                                                                                                    |                                                                                                    |
| Next                                                                                                    |                                                                                                    |
| When all fields have be                                                                                                    | en completed, click the Next button to continue.                                                                                       |

Once you have entered the required fields and double-checked everything, click on the "Next" button. This will generate the form that you need to print. To print the form, click on the disc icon on the menu bar and select "PDF". A window will pop up at the bottom of the screen. Click on open or save the file and open it in the area in which you saved it.

Once in Adobe Reader, click on File and Print. You will need to fill out the rest of the form by hand.

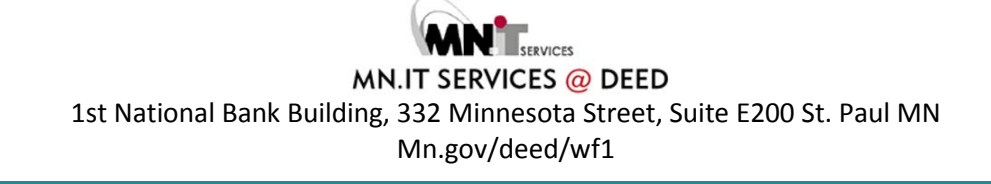

Helping you help others.

| WORKFORC                                         | E ONE            |                      |               |              |               |             |        |         |       |
|--------------------------------------------------|------------------|----------------------|---------------|--------------|---------------|-------------|--------|---------|-------|
| iome Search My Tasks                             | Recent Wo        | ork Manag            | je Case 🕨     | Manage       | Program 🕨     | Reports     | Refer  | ences 🕨 | Resou |
| Back to Forms<br>Export to PDF to print formatte | d page.          | Ļ                    | ,             |              |               |             |        |         |       |
| 4                                                | ▶ <b> </b> 100%  | ▼ 4,-                | ٢             |              |               |             |        |         |       |
| WORKFORCE ONE                                    | Securit          | y Access F           | orm           | Date         | 01/06/2015    |             |        |         |       |
| Name                                             | Test, Test C     |                      |               | E-mail       | Test.Test@s   | state.mn.us |        |         |       |
| Username                                         | atietema         |                      |               | Job Title    | Counselor     |             |        |         |       |
| Last six digits of SSN                           | 123456           |                      |               | Phone(s)     | (651) 259-70  | 000 (Priman | ()     |         |       |
| Access Level Needed                              | Agency level d   | ata (most co         | mmon)         |              |               |             |        |         |       |
| Access Group                                     | Case Manager     | ment 1 - WDI         | C             |              |               |             |        |         |       |
| Manage a Caseload                                | Yes              |                      |               |              |               |             |        |         |       |
| Agency (provider)                                | Dept of Employ   | yment & Eco          | nomic Deve    | lopment      |               |             |        |         |       |
| Job Duties                                       | These are my du  | These are my duties. |               |              |               |             |        |         |       |
| Contract or Federal Fundin                       | g Recipients (CC | )FFRs): Chec         | k all to whic | h the user s | should have a | ccess.      |        |         |       |
| COFFR                                            | Add              | Remove               | COFFR         |              |               | Add         | Remove |         |       |
| Central MN Jobs and Trainin                      | g - WSA 05       |                      | City of Du    | luth - WSA ( | )4            |             |        |         |       |
| Crookston JS - SDA 46                            |                  |                      | Dakota/So     | ott Counties | - WSA 14      |             |        |         |       |

Because you are an existing user, your form will reflect your current access in WF1 in the "Add" and "Remove" columns (if you have it already, the remove box will be white and if you do not, it will be black and vice versa for the Add column). You will need to check the box next to the selections on the printed form that are relevant for your role. Please pay close attention to the programs section and select only those programs for which you are going to be doing entry or review in WF1. Please note that security administrators cannot process forms submitted without COFFR, location, and program information so please be sure to fill those out to avoid delays.

Answer several overall questions at the bottom of the form and pay close attention to the question about Unemployment Insurance data. This access can only be awarded to a DEED employee per regulation.

### Helping you help others.

Sign the form and ask your manager to fill out the section for managers. When the form is complete, follow the instructions at the very bottom of the form that state that you can:

- Deliver to your Local Security Administrator; or
- Mail to WF1 Service Desk, MN Dept of Employment and Economic Development, 332 Minnesota Street, Suite E200, St. Paul, MN 55101-1351; or
- Fax to 651-282-5150; or
- Scan and e-mail to workforceone.deed@state.mn.us

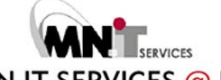

Helping you help others.

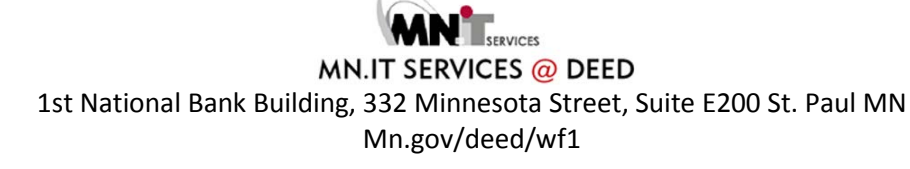